## Online tisk 3.0

© 2007 Nokia. Všechna práva vyhrazena.

Nokia, Nokia Connecting People a Nseries jsou ochranné známky nebo registrované ochranné známky společnosti Nokia Corporation. Ostatní zmiňované výrobky a názvy společností mohou být ochrannými známkami nebo obchodními názvy svých odpovidajících vlastníků.

Reprodukce, přenos, distribuce nebo ukládání obsahu tohoto dokumentu nebo libovolné jeho části v jakékoli formě je povoleno pouze po předchozím písemném svolení společností Nokia.

Nokia se řídí politikou neustálého vývoje. Nokia si vyhrazuje právo provádět změny a vylepšení u všech výrobků popsaných v tomto dokumentu bez předchozího oznámení.

V MAXIMÁLNÍ MÍŘE POVOLENÉ PŘÍSLUŠNÝMI PRÁVNÍMI PŘEDPISY NEJSOU SPOLEČNOST NOKLA ANI JAKÝKOLI Z JEJÍCH POSKYTOVATELŮ LICENCE ZA ŽÁDNÝCH OKOLNOSTÍ ODPOVĚDNI ZA JAKOUKOLI ZTRÁTU DAT NEBO PŘÍJMŮ ANI ZA ZVLÁŠTNÍ, NÁHODNÉ, NÁSLEDNÉ ČI NEPŘÍMÉ ŠKODY ZPŮSOBENÉ JAKÝMKOLI ZPÚSOBEM.

Aplikace třetich stran poskytované v přistroji mohly být vytvořeny a mohou být vlastněny osobami nebo entitami, které nejsou spřizněnými osobami a nemají ani jiný vztah ke společnosti Nokia. Nokia nemá autorská práva či práva duševního vlastnictví t těmto aplikacim třetich stran. Nokia nepřebírá žádnou odpovědnost za jakoukoli podporu koncového uživatele nebo funkčnost aplikaci, ani za informace uváděné v aplikacich nebo těchto materiálech. Nokia neposkytuje žádnou záruku za aplikace třetich stran. POUŽÍVÁNÍM APLIKACÍ BERTET NA VĚDOMÍ, ŽE APLIKACE JSOU POSKYTOVÁNY VE STAVU "TAK JAK JSOU", BEZ JAKÉKOLI VÝSLOVNĚ UVEDENÉ NEBO MLČKY POSKYTNUTÉ ZÁRUKY V MAXIMÁLNÍ MÍŘE POVOLENÉ PRÁVNÍMI PŘEDPISY. DÁLE BERETE NA VĚDOMÍ, ŽE SPOLEČNOSTI NEPOSKYTUJÍ ŽÁDNÉ VÝSLOVNĚ UVEDENÉ NEBO MLČKY POSKYTNUTÉ ZÁRUKY, VČETNĚ, ALE NE VÝHRADNĚ, ZÁRUK NA VLASTNICKÁ PRÁVA, OBCHODOVATELNOST NEBO VHODNOST K JEDNOTLNÝM ÚČELÚM, JAKOŽ ANI NA TO, ŽE POUŽITÍ APLIKACÍ BENARÚŠÍ PATENTY, AUTORSKÁ PRÁVA, OCHRANNÉ ZNÁMKY ČI JAKÁKOLI JINÁ PRÁVA TŘETÍCH STRAN.

V přístroji mohou být předinstalovány záložky a odkazy na internetové servery jiných provozovatelů. Přístroj umožňuje přístup na servery jiných provozovatelů. Servery jiných provozovatelů nemají žádný vztah ke společnosti Nokia a společnost Nokia je neschvaluje ani za ně nepřijímá žádnou zodpovědnost. Pokud se rozhodnete pro přístup na takové stránky, podnikněte vhodná opatření vzhledem k jejich bezpečnosti a obsahu.

OBSAH TOHOTO DOKUMENTU JE DODÁVÁN "TAK JAK JE". KROMĚ ZÁKONNÝCH POŽADAVKŮ SE VE VZTAHU K PŘESNOSTI, SPOLEHLIVOSTI ANI OBSAHU TOHOTO DOKUMENTU NEPOSKYTUJÍ ŽÁDNÉ VYJÁDŘENÉ ANI PŘEDPOKLÁDANÉ ZÁRUKY VČETNĚ, NIKOLI VŠAK POUZE, PŘEDPOKLÁDANÝCH ZÁRUK PRODEJNOSTI A VHODNOSTI PRO DANÝ ÚČEL. SPOLEČNOST NOKIA SI VYHRAZUJE PRÁVO KDYKOLI A BEZ PŘEDCHOZÍHO UPOZORNĚNÍ TENTO DOKUMENT REVIDOVAT NEBO UKONČIT JEHO PLATNOST.

Dostupnost určitých výrobků a aplikací a služeb pro tyto výrobky se může lišit podle oblastí. Podrobnější informace a informace o jazykových verzích získáte od svého prodejce Nokia.

Některé funkce závisejí na kartě SIM či síti, službě MMS nebo kompatibilitě přístrojů a podporovaných formátech obsahu. Některé služby jsou zpoplatněny zvláštním poplatkem.

Ochrana autorských práv může znemožnit kopírování, upravování, přenášení nebo předávání dál některých obrázků, hudby (včetně vyzváněcích tónů) a dalšího obsahu.

Další důležité informace o vašem přístroji si přečtěte v uživatelské příručce. 1. VYDÁNÍ CS

## **Online tisk**

Aplikace Online tisk slouží k online objednávání vytištěných fotografií dodávaných do domu nebo do nejbližšího obchodu. Můžete si objednat různé výrobky s vybraným obrázkem. Nabízené výrobky závisí na provozovateli služby.

Chcete-li službu Online tisk využívat, musíte mít nainstalován alespoň jeden soubor konfigurace tiskové služby. Soubory získáte od provozovatelů tiskových služeb podporujících aplikaci Online tisk.

Při přenosu fotografií službě platíte poplatky za přenos dat. Nacházíte–li se mimo svou domovskou síť, může být odesílání obrázků dražší. Další informace o webovém prohlížeči naleznete v uživatelské příručce k přístroji.

## Objednání fotografií

Tisknout lze pouze obrázky ve formátu JPEG.

- 1 V aplikaci Galerie zvolte možnost Obr. a video.
- 2 Vyberte obrázek nebo obrázky a zvolte možnost Volby > Tisk > Objednat fotografie.
- 3 Vyberte ze seznamu provozovatele služby.
- 4 Zvolte možnost Volby a vyberte některou z těchto možností:

Otevřít-Zahájí spojení s provozovatelem služby.

Informace–Zobrazí informace o provozovateli služby, například adresu obchodu, kontaktní údaje a webové odkazy na další informace.

Odstranit–Odstraní provozovatele služby ze seznamu. Protokol–Zobrazí podrobností o předchozích objednávkách.

5 Pokud má provozovatel služby pouze jeden obchod, otevře se po připojení náhled s obrázky vybranými v aplikaci Galerie. Zvolte možnost Volby a vyberte některou z těchto možností:

Náhled–Před objednáním tisku obrázek zobrazí. Mezi obrázky můžete procházet stisknutím navigačního tlačítka nahoru nebo dolů. Objednat–Odeslání objednávky.

Změnit objednávku–Úpravení podrobností výrobku a počtu kopií zvoleného obrázku. V zobrazení objednávky můžete vybrat, který výrobek a typ chcete objednat. Nabízené možnosti a výrobky se u jednotlivých provozovatelů služby liší.

Pohybem vlevo či vpravo zobrazte a změňte detaily ostatních obrázků.

Změnit informace o zák.–Změna informací o zákazníkovi a objednávce.

Přidat snímek–Přidání dalších obrázků do objednávky. Odebrat snímek–Odebrání obrázků z objednávky. **Online tisk** 

6

Pokud službu provozuje skupina obchodníků, budete připojeni k provozovateli služby a vyberete si obchod, kde chcete snímky vyzvednout. Poté uvidíte náhled obrázků vybraných v aplikaci Galerie. Provozovatel služby může nabízet procházení a hledání obchodů podle různých kritérií hledání.

Ke zjištění informací, například o otevírací době vybraného obchodu, slouží možnost Volby > Informace (pokud ji provozovatel služby poskytuje). Přejděte na požadované místo vyzvednutí a stiskněte navigační tlačítko. Snímky si můžete před objednáním prohlédnout, změnit údaje o snímcích nebo zákazníkovi nebo přidat nebo odebrat obrázky z objednávky. Chcete–li snímky objednat, zvolte možnost Volby > Objednat.

Nedokončené objednávky můžete uložit jako koncepty. Koncept bude otevřen při příštím spuštění aplikace Online tisk.